1. Go to the ND AT4ALL website at www.nd.at4all.com

| <b>IPAT</b>                                                                                                    | North Dakota AT4ALL<br>Your place to buy, sell, or rent Assistive Technology                                                                                                    |  |
|----------------------------------------------------------------------------------------------------|----------------------------------------------------------------------------------------------------|--|
| HOME                                                                                                    | MY ACCOUNT   ITEMS   CONTACT US   HELP                                                                                                    |  |
| START HERE: Enter                                                                                                    | Keyword or Phrase - All Categories -  Search Advanced Search                                                                                                    |  |
| LOGIN                                                                                                    | ND AT4ALL News                                                                                                    |  |
| Password:<br>Submit<br>Request a New Account<br>I Forgot My Password!                                                                                                    | <ul> <li>How to use AT4ALL         Take a look at a video developed by our friends in Idaho on how to use the AT4ALL site. The website may look a little different but it applies for North Dakota use as well. <u>Click here to read more</u> </li> <li>HOW TO CREATE AN ACCOUNT         Create an account with your email address and log in for full access to the website. Singly click on "Request A New Account" to the left for more directions. Once you've completed the required information and agreed to the terms of service, click the "Create Account" button at the bottom of the page. AT4ALL alccount will be activated. Or, if you think you have an account already but cannot access it, click on "I forgot my password" for assistance.     </li> </ul> |  |
|                                                                                                    |                                                                                                    |  |
| lorth Dakota AT4ALL is brought to you by the Interagency Program for Assistive Technology (IPAT). There are a number of state agencies, private<br>usinesses, and lending programs along with individuals that are listing items for sale, giveaway, demonstration, or loan. Please keep in mind that each<br>gency, business, or program will have their own criteria for selling or lending their equipment. If you have questions, please contact the specified |                                                                                                    |  |

2. Login, or create an ND AT4ALL account. (You have the option to browse without a user account. However, you will not be able to make loan requests without a user account.)

|                       | LOGIN             |  |  |
|-----------------------|-------------------|--|--|
| Email:                | tfloyd@ndipat.org |  |  |
| Password:             |                   |  |  |
|                       | Submit            |  |  |
| Request a New Account |                   |  |  |
| I Forgot My Password! |                   |  |  |
|                       |                   |  |  |
|                       |                   |  |  |
|                       |                   |  |  |
|                       |                   |  |  |
|                       |                   |  |  |
|                       |                   |  |  |
|                       |                   |  |  |
|                       |                   |  |  |
|                       |                   |  |  |
|                       |                   |  |  |

## 3. Click this link if you would like to view an instructional video on how to use AT4ALL.

## 🜗 How to use AT4ALL

Take a look at a video developed by our friends in Idaho on how to use the AT4ALL site. The website may look a little different but it applies for North Dakota use as well. <u>Click here to read more...</u>

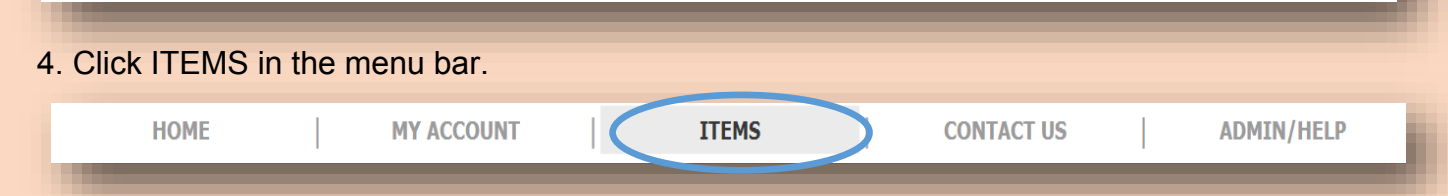

5. Click LOAN from the TYPE drop down menu. This will narrow down the pieces of AT on ND AT4ALL to showcase items in IPAT's Equipment Loan Library.

| START HERE: Enter Keyword or Phra                                              | se   |
|--------------------------------------------------------------------------------|------|
|                                                                                |      |
| 627 items found                                                                |      |
| Category: - All Categories -                                                   |      |
| Classification: - All Classifications -                                        | •    |
| Type: Loan (627)<br>Progra-All Transaction Types-<br>Demo (0)<br>Item Free (0) | • In |
| Loan (627)<br>Kit:LcSale (0)<br>Avail Wanted (0) , ND                          |      |
|                                                                                |      |
|                                                                                |      |

6. To narrow your search by AT group, select a specific CATEGORY.

| START HERE: Enter Keyword or Phrase                              |  |  |
|------------------------------------------------------------------|--|--|
| 627 items found                                                  |  |  |
| Category: - All Categories -                                     |  |  |
| Classificat - All Categories - Activities of Daily Living (155)  |  |  |
| Type: Loa Adapted Toys (19)                                      |  |  |
| Program: Adaptive Computer Devices (4)<br>Ambulatory Devices (0) |  |  |
| Item Inf(Cause & Effect (0)                                      |  |  |
| Kit:Low V Communication Devices (107)                            |  |  |
| Available Computer Monitors (0)                                  |  |  |
| Computer Software (64)                                           |  |  |
| Computers (164)                                                  |  |  |
| Disposable Items (0)                                             |  |  |
| LD Kit - Multiple Items - 123063                                 |  |  |
|                                                                  |  |  |

7. To narrow your search by type of AT, select a specific CLASSIFICATION.

| START HERE: Enter Keyword or Phrase                                |
|--------------------------------------------------------------------|
|                                                                    |
| 627 items found                                                    |
| Category: - All Categories -                                       |
| Classification: - All Classifications -                            |
| Type: Loan (6 - All Classifications -                              |
| Program: - All Hearing (45)                                        |
| Item Inform<br>Learning, Cognition, and Developmental (78)         |
| Kit:Low Visio Mobility, Seating, and Positioning (13)              |
| Available for Daily Living (122)<br>Environmental Adaptations (53) |
| Vehicle Modification and Transportation (0)                        |
| Computers and Related (176)                                        |
| Recreation, Sports, and Leisure (13)                               |
| Available for None Selected (0)                                    |
|                                                                    |

8. Click a piece of AT to view its details. You will see information on its function and if its available for loan.

| ITEM DETAILS                                                                                                    |                                                         |  |  |  |
|----------------------------------------------------------------------------------------------------|---------------------------------------------------------|--|--|--|
| Item Information                                                                                                    |                                                         |  |  |  |
| Bellman MINO #123536                                                                                                    |                                                         |  |  |  |
| Mino Digital Personal Amplifier is an all-digital personal amplifier that helps you hear better in everyday situations. Whether you wear a hearing aid or just have the occasional hearing difficulty that arises out of everyday life, the Mino helps you understand sounds and words and makes listening more enjoyable. |                                                         |  |  |  |
| Location:                                                                                                    | Fargo, ND                                               |  |  |  |
| Item Classification:                                                                                                    | Hearing                                                 |  |  |  |
| Peripherals:                                                                                                    | AC Adapter (2pcs) - OK<br>Manual - OK<br>USB Cable - OK |  |  |  |
| Website ID:                                                                                                    | 123536                                                  |  |  |  |
| Inventory Tag:                                                                                                    | 2245-TAC                                                |  |  |  |
| Serial Number:                                                                                                    | BE2030111740331                                         |  |  |  |
| Date Purchased:                                                                                                    | 1/1/2013                                                |  |  |  |
| Manufacturer's<br>Website:                                                                                                    | www.harriscomm.com                                      |  |  |  |
| Date Listed:                                                                                                    | 12/12/2013                                              |  |  |  |
| Categories:                                                                                                    | Hearing Loss                                            |  |  |  |
| Transaction Information                                                                                                    |                                                         |  |  |  |
| Transaction:                                                                                                    | Loan - Available for Loan                               |  |  |  |

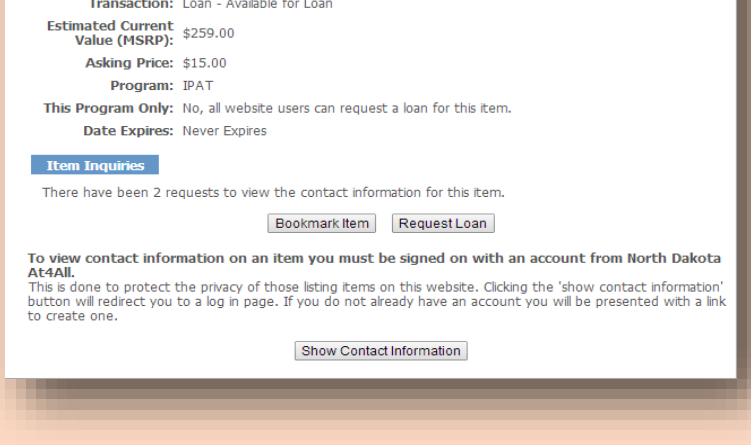

9. To start the loan process, click the REQUEST LOAN button.

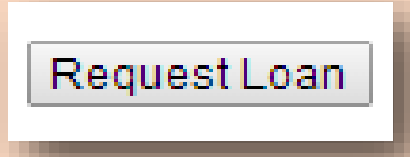

10. Submit your PURPOSE for the loan under the drop down menu. If you don't have an account, or are not logged in, it will prompt you at this time.

| REQUEST LOAN                                                          |                                                                                                    |  |
|-----------------------------------------------------------------------|----------------------------------------------------------------------------------------------------|--|
| Please verify the following<br>you have this item bookn<br>submitted. | g loan request and if everything is correct click the "Submit Loan Request" button. If<br>narked it will be removed from your bookmarks once the loan request has been                                                                                                    |  |
| Item Information                                                      |                                                                                                    |  |
| Bellman MINO                                                          |                                                                                                    |  |
| Contact Information                                                   |                                                                                                    |  |
| Owner:                                                                | <u>IPAT</u>                                                                                                    |  |
| Email:                                                                | cness@ndipat.org                                                                                                    |  |
| Address:                                                              | 3240 15th St S<br>Suite B<br>Fargo, ND 58104                                                                                                    |  |
| Office Hours:                                                         | 8:30-5                                                                                                    |  |
| Phone:                                                                | 701-365-4728                                                                                                    |  |
| Service Criteria:                                                     | ImportantPlease Read: If the item is not working properly, an item is missing, or<br>you need help in using the device, contact IPAT. The borrower agrees to repair or<br>replace any missing or damaged parts. If the borrower wishes to extend the loan,<br>IPAT must be contacted before the loan expiration date. I understand that if I do<br>not return the equipment within the loan time period, I may be charged with a<br>misdemeanor or felony theft charges according to the ND Century Code at 12, 1-<br>23-07. |  |
| DLoan Purpose:                                                        | Please select your reason for requesting this loan.           - Select Purpose -                                                                                                    |  |
|                                                                       | Submit Loan Request Cancel                                                                                                    |  |
|                                                                       |                                                                                                    |  |

11. Once submitted, an email will be sent to an IPAT staff member who will contact you to complete the loan process. A verification email will be sent to your inbox to confirm the loan request was sent successfully.

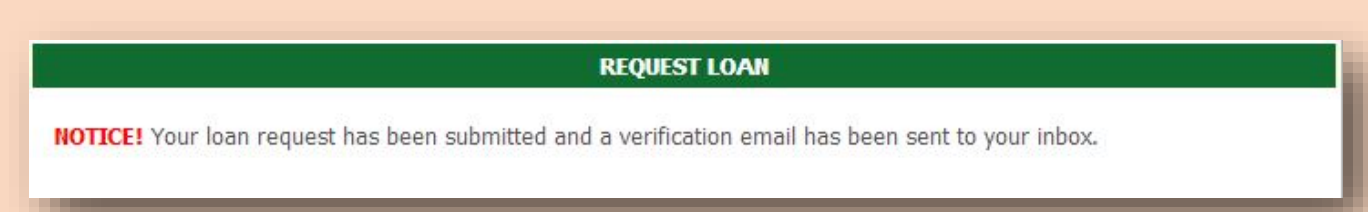